# Installation and Setting-Up Instructions Spare Parts List

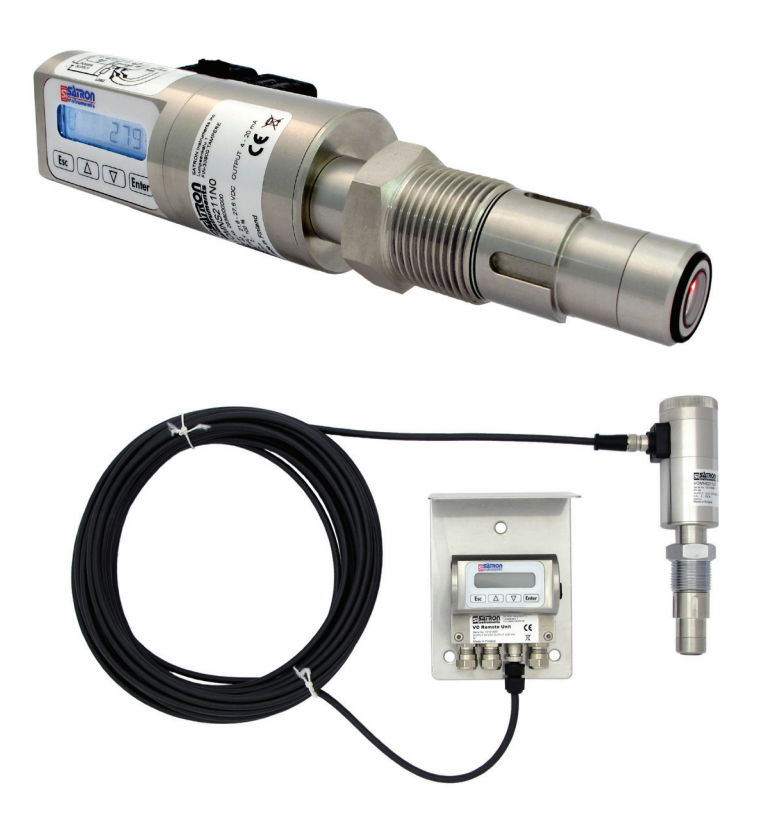

#### Contents:

#### **1 INSTALLATION**

- 1.1 Mechanical installation
- 1.1.1 Installing welded process couplings
- 1.1.2 Mounting the analyzer on the coupling
- 1.1.3 Instructions and spare parts that are according and within the 3-A appliance.
- 1.1.4 Spare parts and couplings
- 1.1.5 Dimensions
- 1.2 Electrical connections

#### 2 SETTING UP

- 2.1 Setting up with Satron-VoAdvisor Service Software
- 2.2 Setting up with local switches
- 2.3 Setting up with VO remote unit

#### **3 USER GUIDE FOR MENUS**

- 3.1 Measurement values menu
- 3.2 Menu structure

#### **4 DISPLAY SETUP**

4.1 Setting up with "BASIC" 4.2 Setting up with "FULL"

#### **5 CALIBRATION**

5.1 Calibration examples

#### **6 TECHNICAL DATA**

We reserve the right for technical modifications without prior notice. HART® is a registered trademark of HART Communication Foundation. Pasve™ is a trademark of Satron Instruments Inc. Hastelloy® is the registered trademark of Haynes International. Viton® is the registered trademark of DuPont Down Elastomers.

**DOCUMENTS** Technical Specifications: BA200 Installation and Setting-Up Instructions: BA200AV

# 1. INSTALLATION 1.1 Mechanical installation Mounting recommendations: Fig. 1-1 Process connection direction: horizontal Connector coupling direction, calibration direction: horizontal Process flow: Upwards Figure 1-3 installation with PASVE mounting/ service valve Figure 1-1 Recommended mounting positions

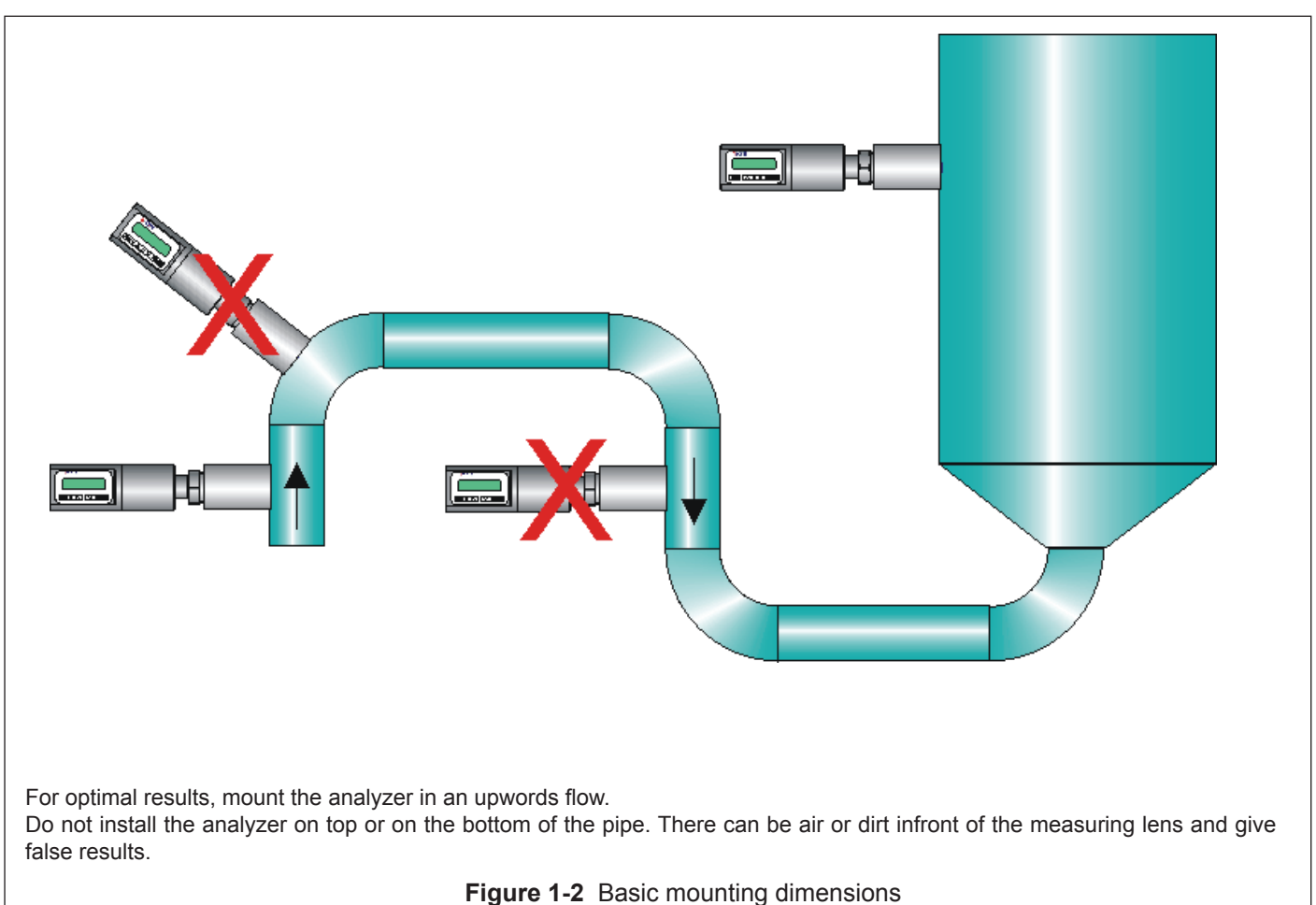

#### Mounting hole for coupling

• Make a  $\emptyset$  45.5 mm (+0.5/-0.2 mm) hole in the tank wall or pipe, as shown in Figure 1-5.

#### Welding the coupling

These instructions apply to all welded couplings; welding the G1 standard coupling is described here as an example.

• Place the coupling in the mounting hole as shown in Fig. 1-6. Then weld with several runs so as to prevent the coupling's oval distortion and tightness problems.

• The analyzer must be **out of the coupling** while the coupling is welded. You can use the shut-off plug shown in Fig. 1-7 to shut the coupling. The plug protects the coupling's sealing face and permits the starting of the process without the transmitter.

• It is always recommendable to use the welding assistant (M1050450) while welding the coupling to prevent any distortions due to heat.

• Do not make weld grounding via any analyzer's body!

#### 1.1.2 Mounting the analyzer on the coupling

#### Procedure

• Make sure that the coupling's sealing face is clean.

• Remove the orange protective plug from the analyzer head.

• Insert the analyzer **in a straight line** (Fig. 1-8) into the coupling, so that the guide groove on the transmitter aligns with the stop pin on the coupling. The analyzer settles into position when the groove and pin are aligned, and will be prevented from rotating in the coupling.

# When inserting the analyzer, be careful not to damage the edge of the lens on the edges of the coupling or on the end of the stop pin!

• Lock the transmitter in position by screwing the hex nut fully home. Finger tightness is sufficient to tighten the sealing faces. However, we recommend final tightening with a tool to eliminate the effect of vibration and other such factors. Apply 60±20 Nm torque.

# Do not use sealing tape etc. on threaded connection!

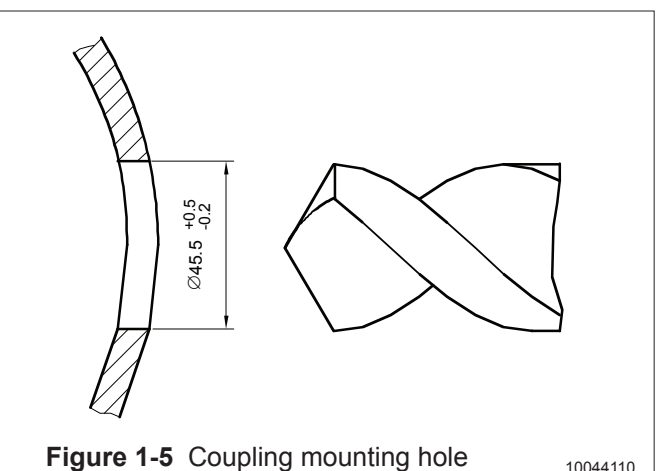

Welding Sequence

Figure 1-6 Welding the coupling

1050354043

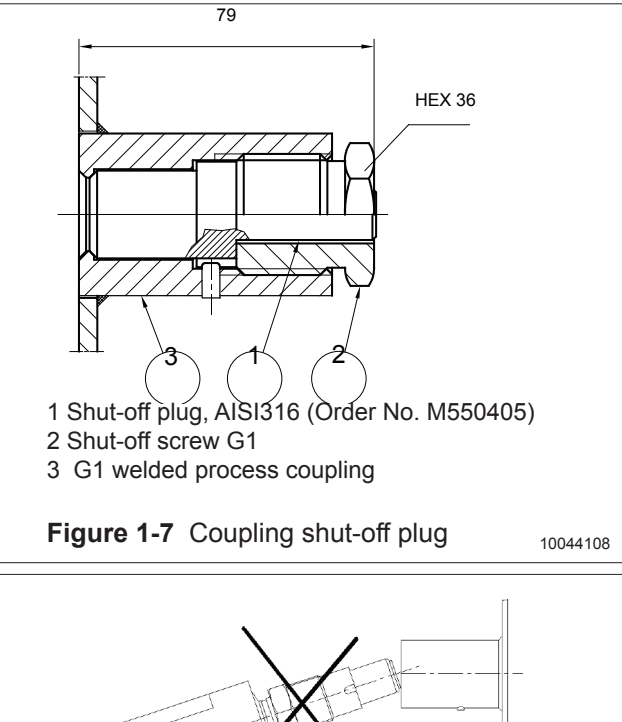

Figure 1-8 10044006

BA200AV Man rev 5.01

2012-07-31

BA200AV

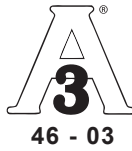

#### Welding the coupling

All couplings that are according the 3-A appliance listed in the bottom of this page.

These instructions apply to hygienic welded couplings; welding the G1 M548101A coupling is described here as an example.

• Place the coupling in the mounting hole as shown in Fig. 1-7. Make sure the leakage detection port is down. Then weld with several runs so to prevent the coupling's oval distortion and tightness problems. The inside welding must be cleaned, and polished with an end result of Ra <0,8

• The analyzer must be **out of the coupling** while the coupling is welded. You can use the shut-off plug shown in to shut the coupling. The plug protects the coupling's sealing face and permits the starting of

the process without the transmitter.

Welding Sequence 3 5 2 4 Figure 1-7 Polished Ra <0,8 Velding assistant M1050420

• It is always recommendable to use the welding assistant (M1050450) while welding the coupling to prevent any distortions due to heat.

Do not make weld grounding via any analyzer's body!

Mounting the analyzer on the coupling

#### Procedure

• Make sure that the coupling's sealing face is clean.

• Remove the orange protective plug from the analyzer head.

• Insert the analyzer in a straight line (Fig. 1-6) into the coupling, so that the guide groove on the transmitter aligns with the stop pin on the coupling. The analyzer settles into position when the groove and pin are aligned, and will be prevented from rotating in the coupling.

# When inserting the analyzer, be careful not to damage the edge of the lens on the edges of the coupling or on the end of the stop pin!

• Lock the transmitter in position by screwing the hex nut fully home. Finger tightness is sufficient to tighten the sealing faces. However, we recommend final tightening with a tool to eliminate the effect of vibration and other such factors. Apply 60±20 Nm torque.

#### Do not use sealing tape etc. on threaded connection!

## Spare parts

7

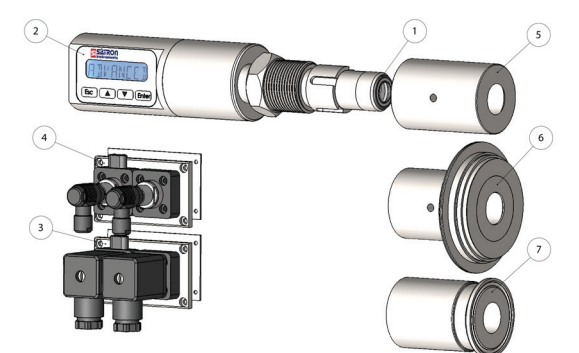

| No. | Part name                     |           |
|-----|-------------------------------|-----------|
| 1   | O-ring EPDM                   | 80031720  |
| 1   | O-ring FPM (Viton®)           | 80011720  |
| 2   | Sticker                       | T1325215  |
| 3   | Plug cover DIN43650           | T1325003  |
| 4   | Plug cover M12                | T1325005  |
| 5   | 38/G1" Welding adapter        | M1050577A |
| 5   | 45/G1" Welding adapter        | M548101A  |
| 6   | Tuchenhagen / Varivent DN25   | M1050090A |
| 6   | Tuchenhagen / Varivent DN50   | M1050091A |
| 6   | Tuchenhagen / Varivent DN65,5 | M1050092A |
| 7   | Tri-clover 25/38 ISO2852      | M1050206A |
| 7   | Tri-clover 40/51 ISO2852      | M1050222A |

Tri-clover 63.5 ISO2852

3A 18-03 Class II 3A 18-03 Class I (Do not exceed above 8% fat content).

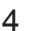

M1050224A

## 1.1.4 Spare parts and couplings

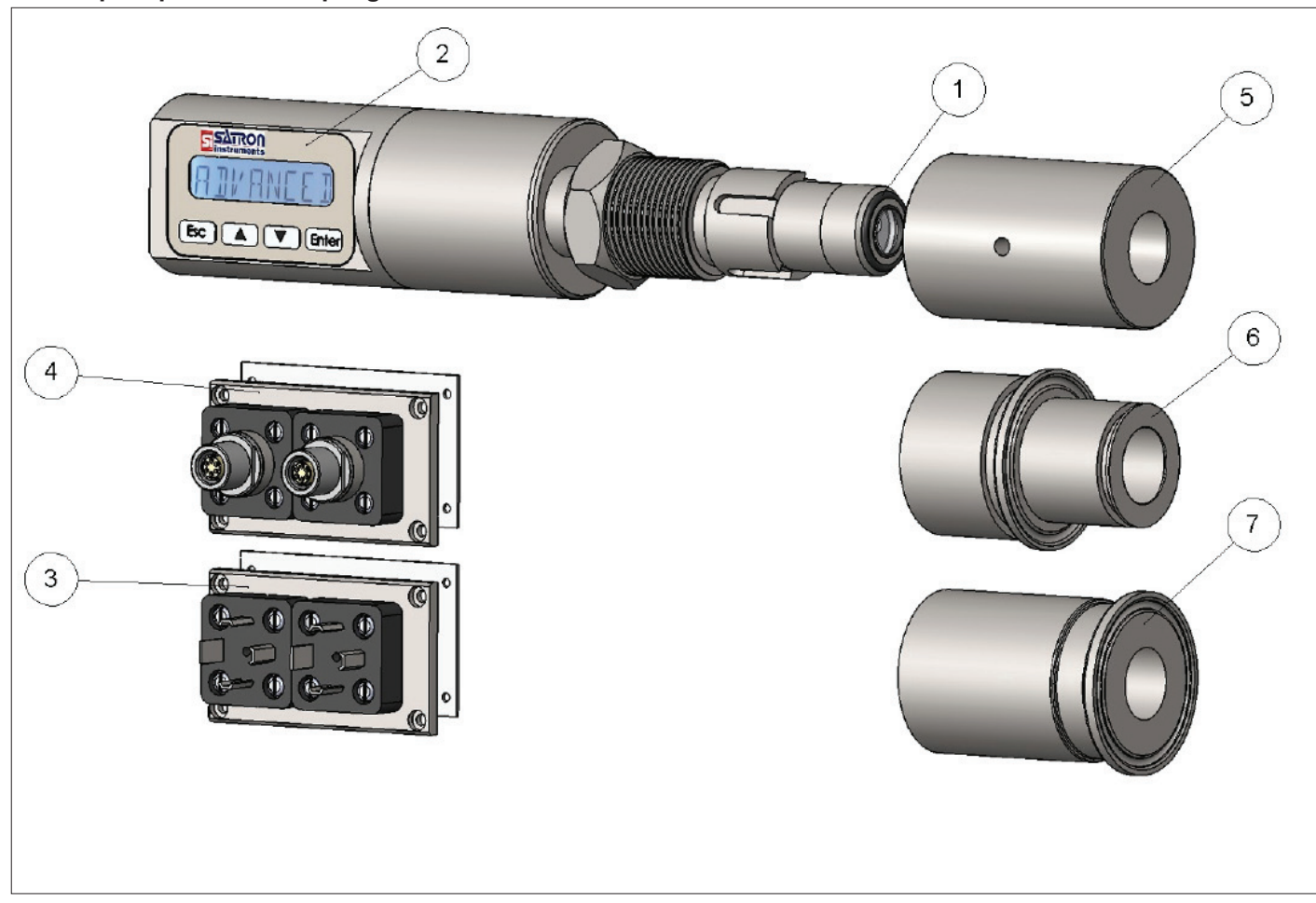

| Part Number                                         | Part name                                                                                                    | Satron Order Number                                                                                                 |
|-----------------------------------------------------|----------------------------------------------------------------------------------------------------|----------------------------------------------------------------------------------------------------|
| 1<br>1<br>2<br>3<br>4<br>5<br>6<br>7<br>7<br>7<br>7 | O-ring (EPDM)<br>O-ring (FPM)<br>Sticker<br>Plug connector DIN43650<br>M12 connector<br>Hygienic coupling<br>Tri-clamp 38<br>Tri-clamp 38 ISO2852<br>Tri-clamp 40 ISO2852<br>Tri-clamp 51 ISO2852 | 80031720<br>80011720<br>T1325215<br>T1325003<br>T1325005<br>M548101<br>M1325229<br>M1050206<br>M1050222<br>M1050223 |
| Contact Satron                                      | Instruments for more couplings                                                                                                    | and adapters.                                                                                                    |

# 1.1.5 Dimensions and Housing types VOM

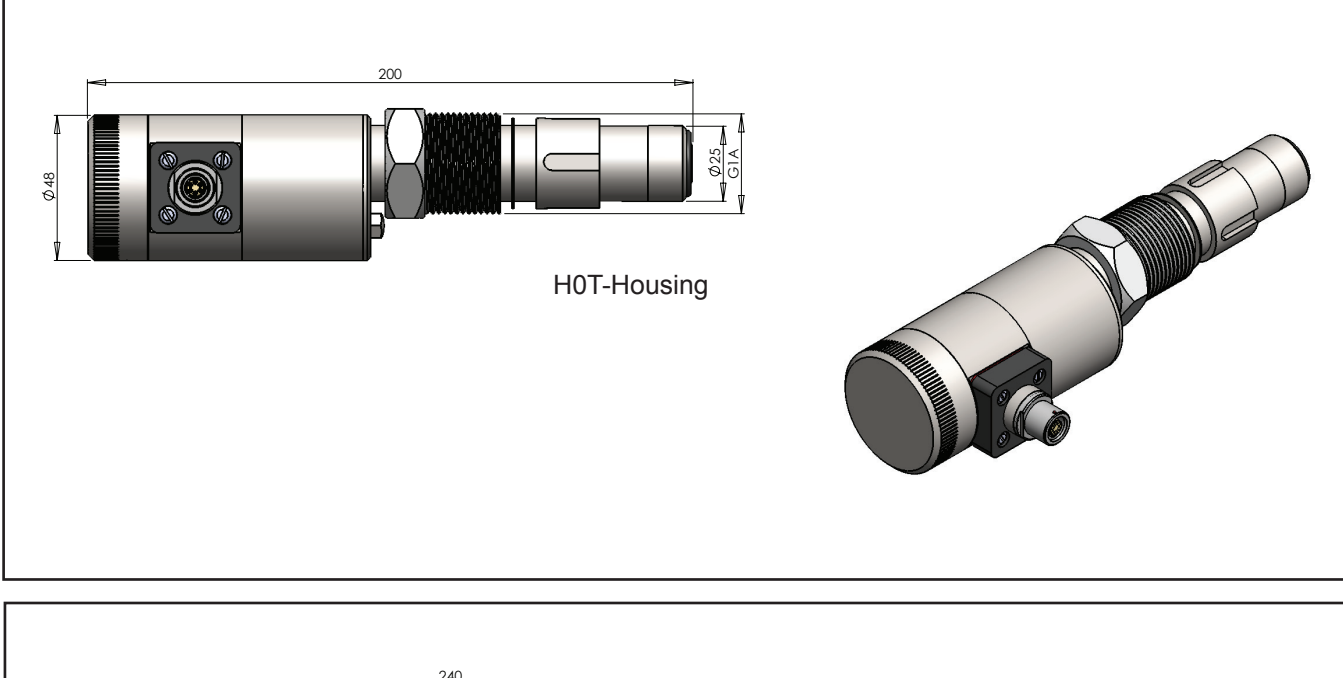

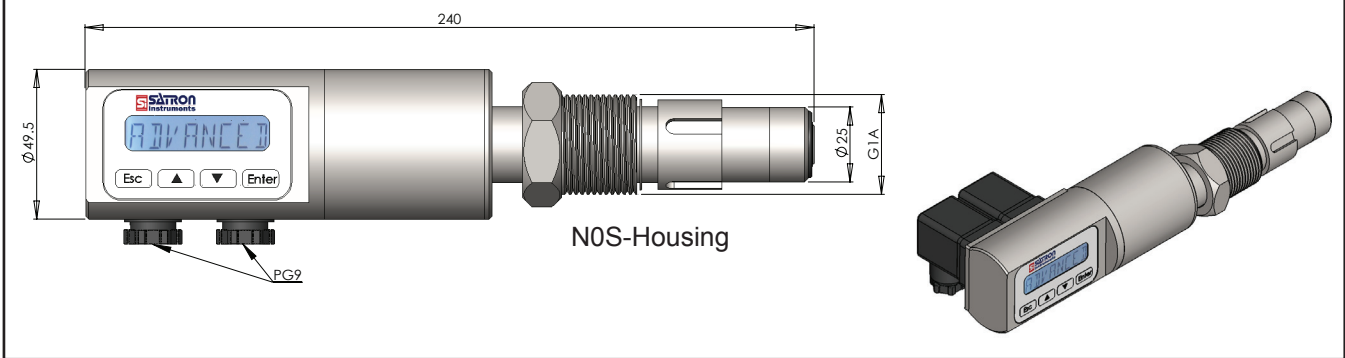

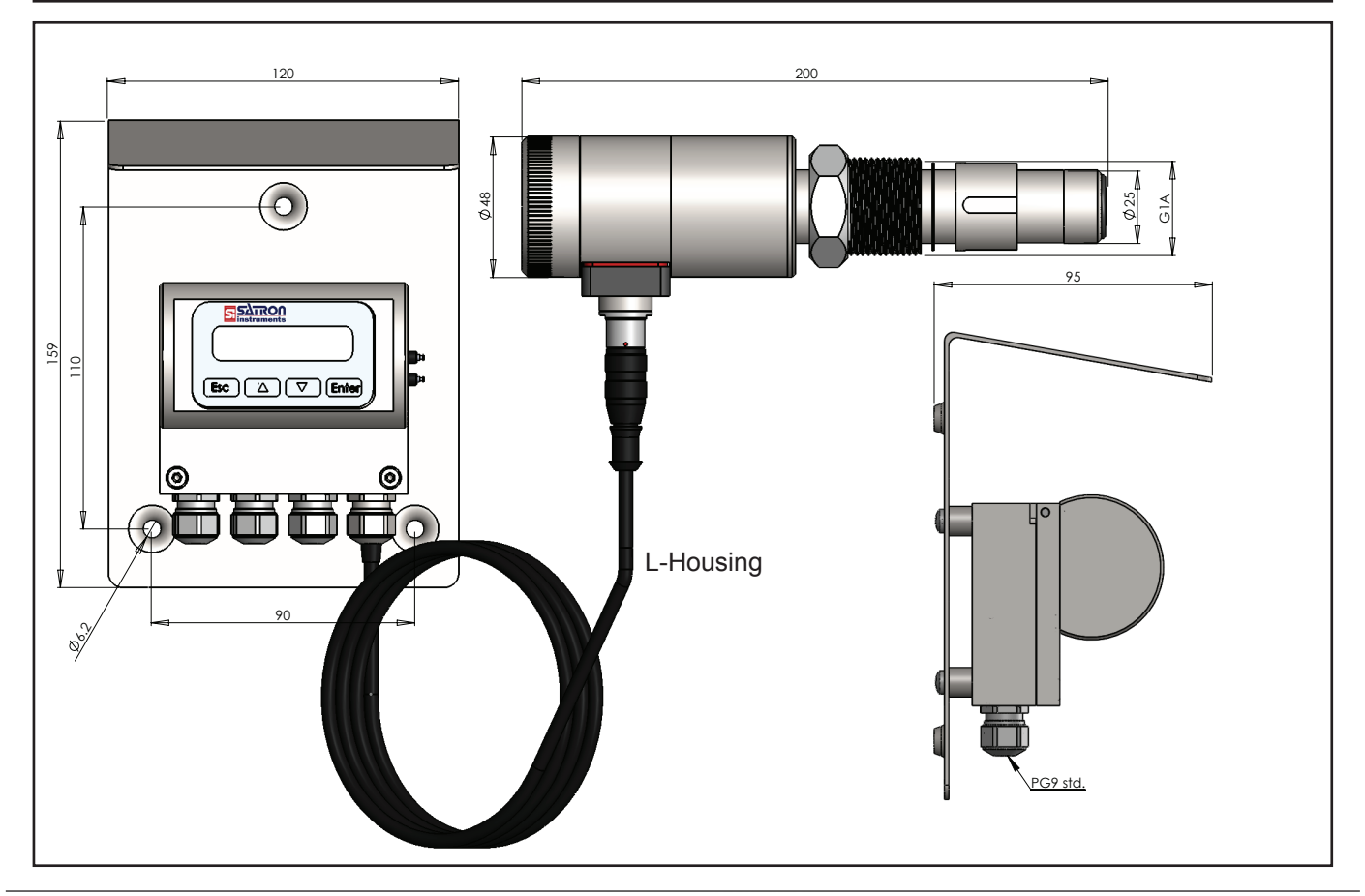

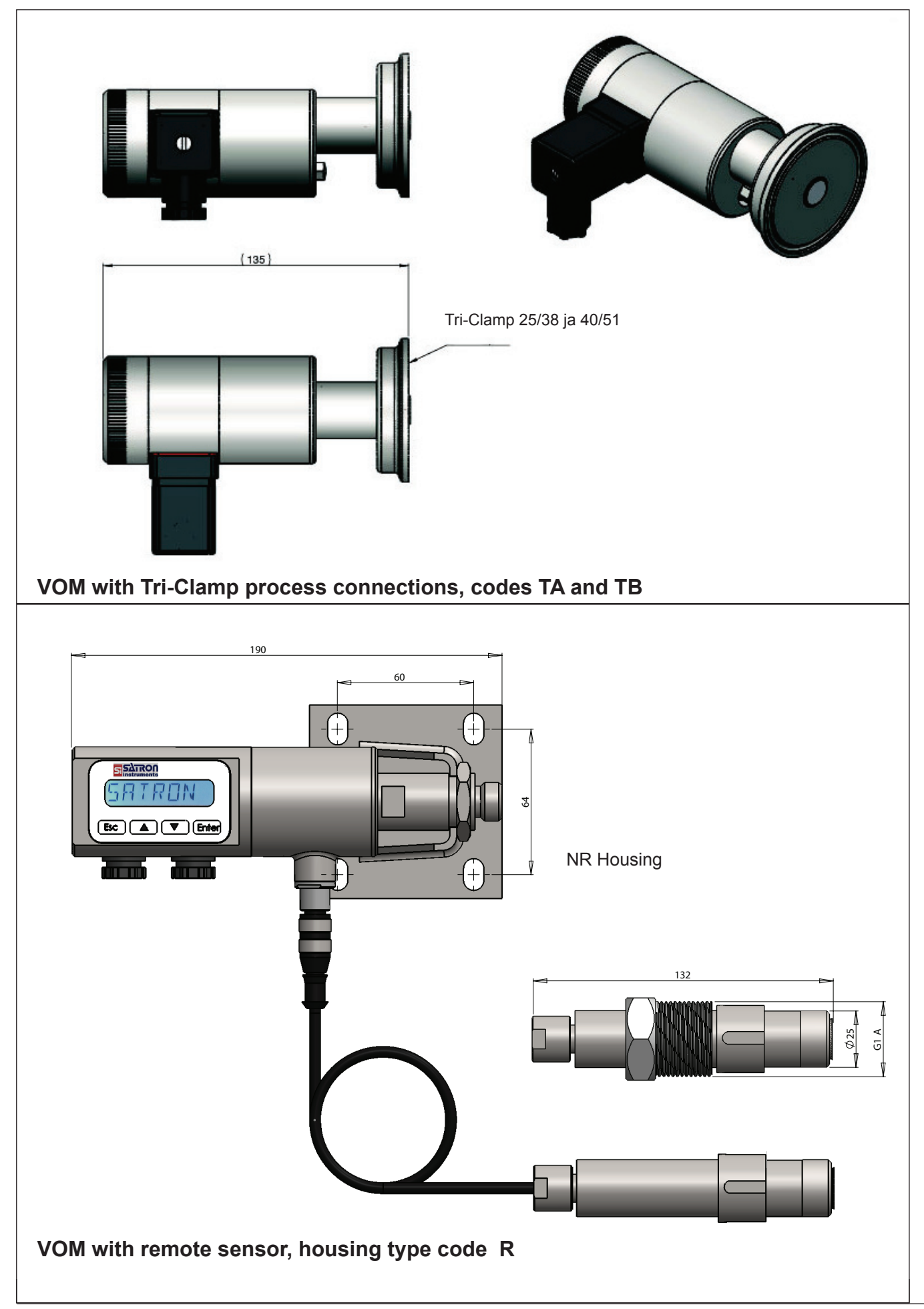

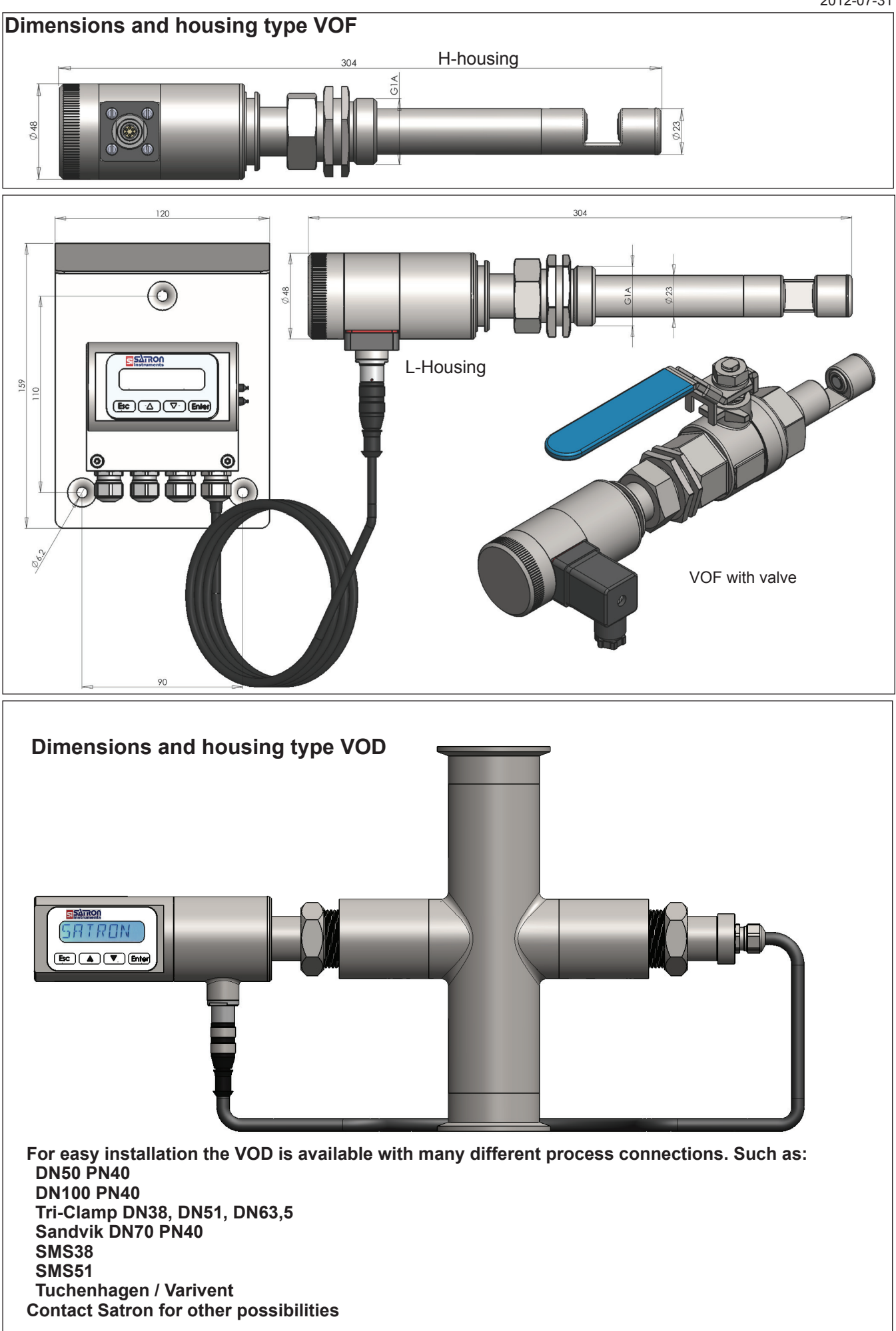

## **1.2 Electrical connections**

Supply voltage and load of the transmitter according to the figure 1-16.

We recommend shielded twisted-pair cable as signal cable.

The signal cable should not be installed near high-voltage cables, large motors or frequency converters.

The shield of the cable is grounded at the power supply end or according to the recommendations of the manufacturer of the used control system.

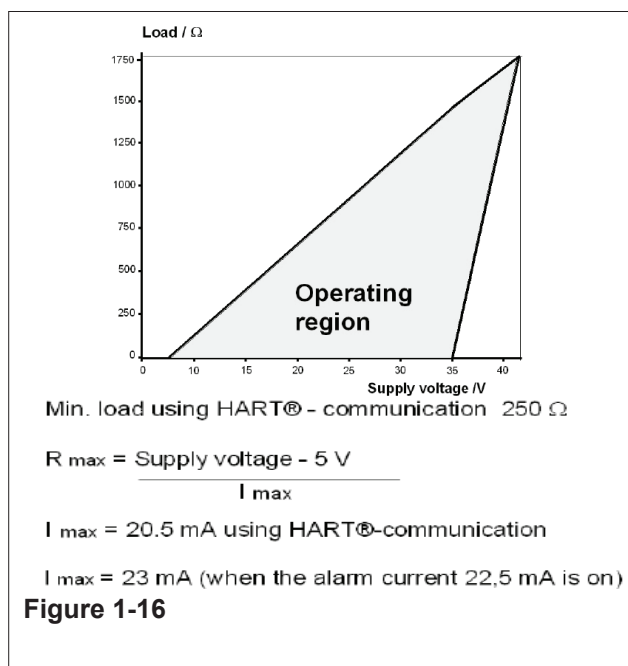

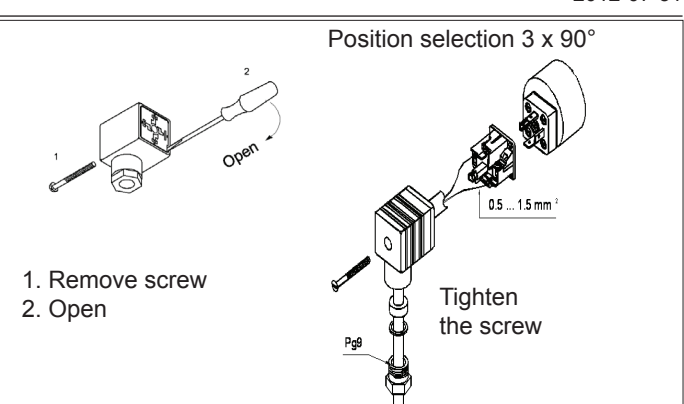

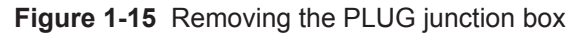

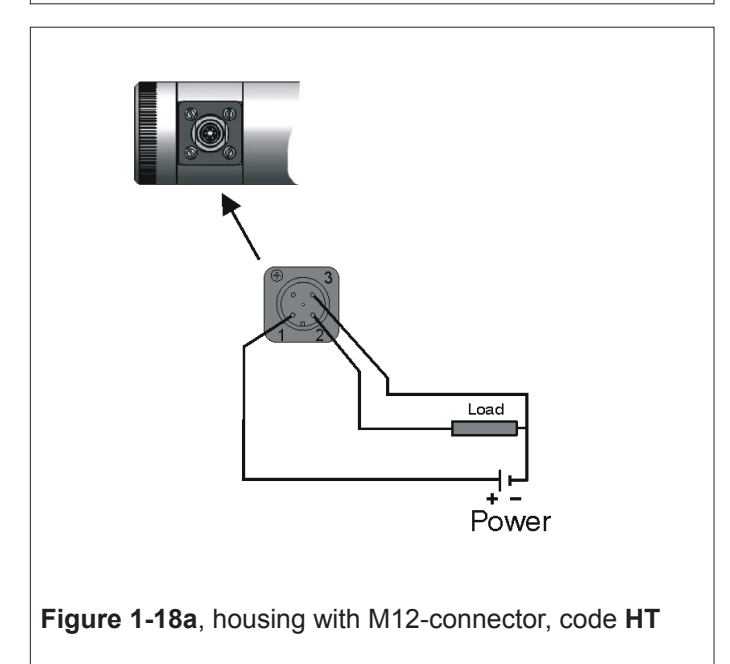

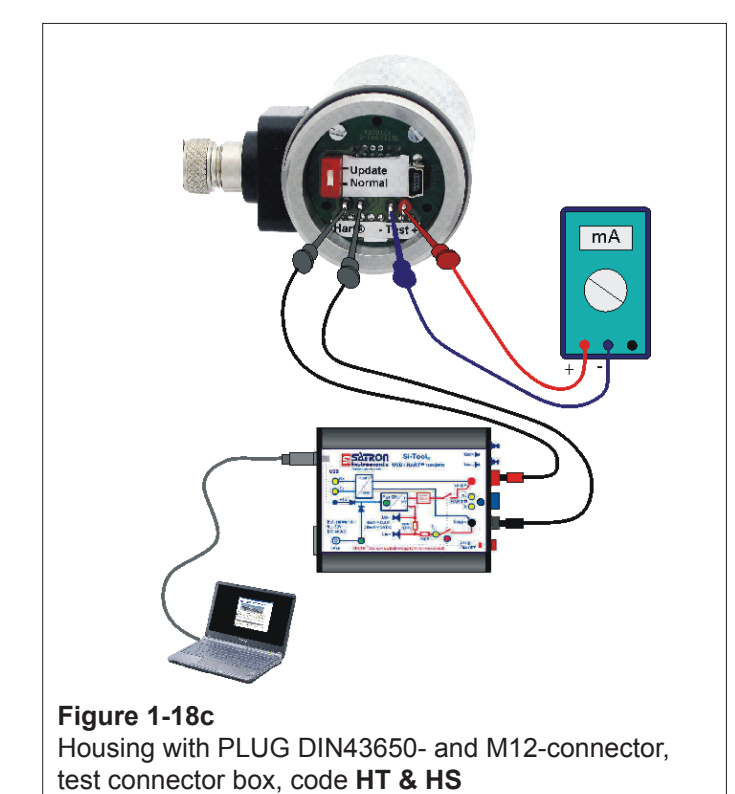

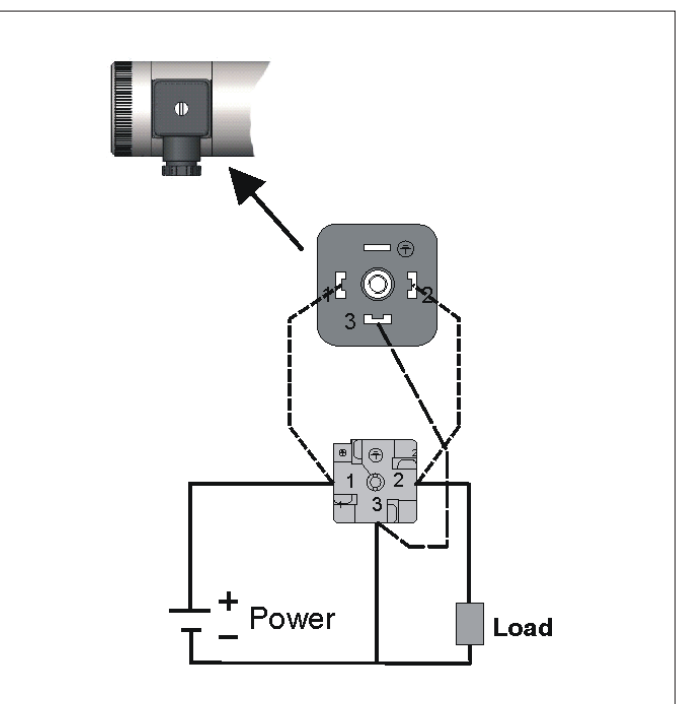

Figure 1-18b, housing with PLUG DIN43650-connector, code HS

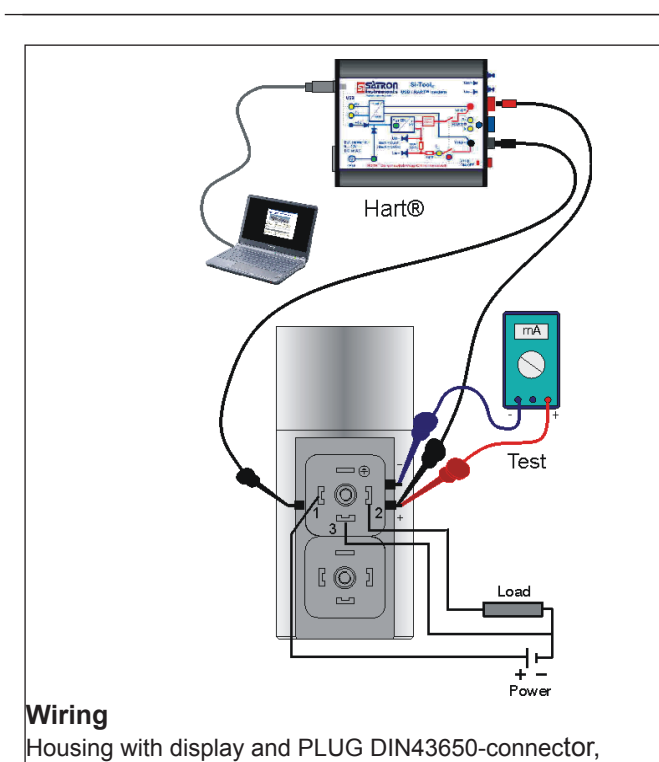

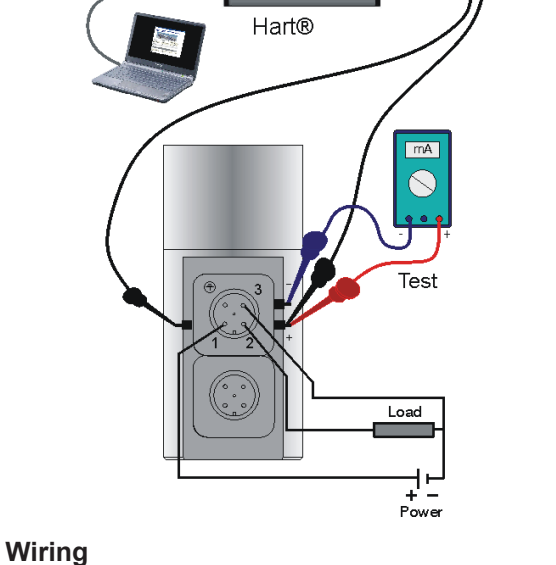

Housing with display and M12-connector, code NT

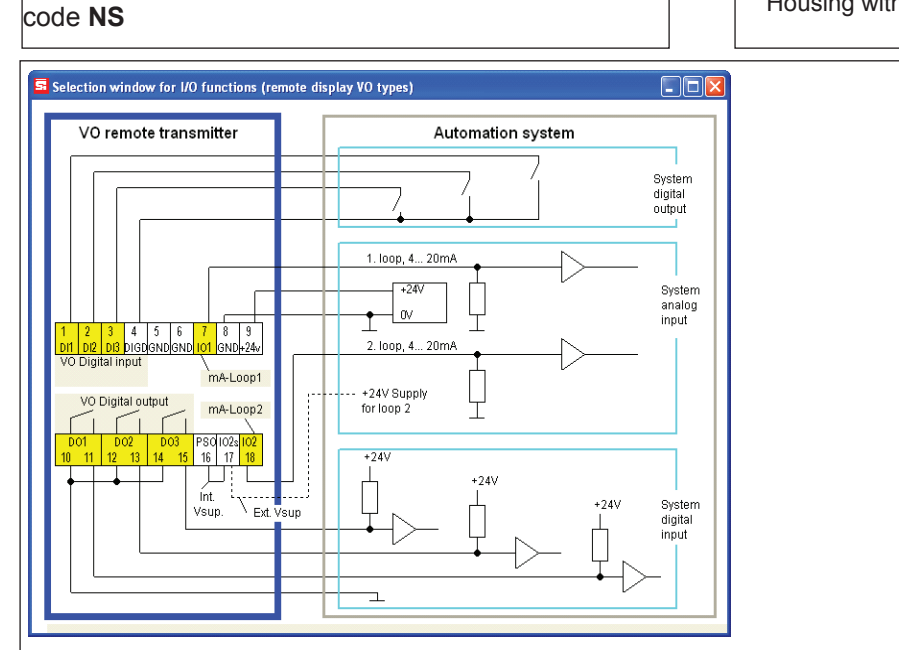

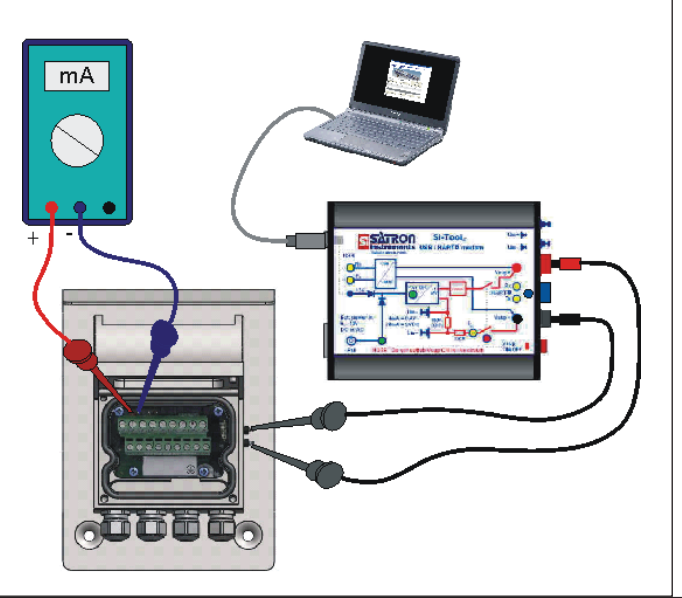

Wiring Remote electronics housing with display, code L

## 2.1 Setting-up with Satron-VoAdvisor Service Software

When you want to have all the operations of the Smart transmitter, we recommend the use of Satron-VOadvisor Service Software program. Satron Instruments Inc. will deliver you the program and HART-modem.

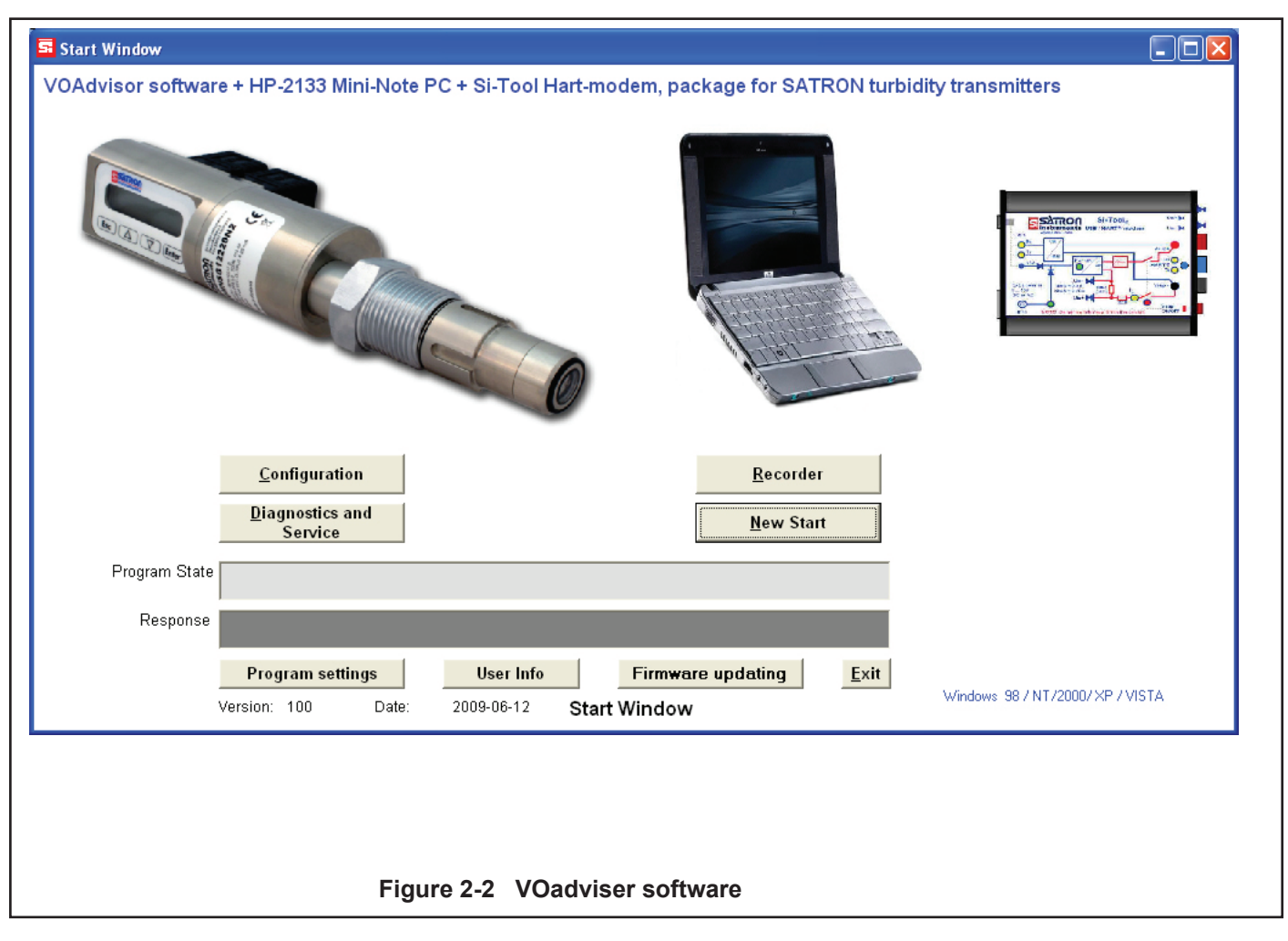

## 2.2 Setting-up with local switches

The additional instruction of display menus is enclosed to this manual. See chapter 3

| RIVANCEI                                                                         |
|----------------------------------------------------------------------------------|
| $\boxed{Esc} \bigtriangleup \boxed{\bigtriangleup} \boxed{\nabla} \boxed{Enter}$ |

#### Housing with display, code N

Keyboard :

- Esc = Press **Esc** move back towards the top of the main menu.
  - = Use the **UP** arrow key to move up on the current menu level
  - or to increase the selected parameter value.
    - Use the DOWN arrow key to move down on the current menu level or to decrease the selected parameter value.
- Enter = Press ENTER to move to a lower level in a menu or to accept a command or parameter valu

## 2.3 Setting up with VO remote unit.

The Satron VO remote can be provided with a wall box which is capable of having a 20m cable between the Sensing unit and the Display unit. Inside the Display unit is a terminal where up to 3 binary inputs, 3 relay outputs and 2 analog milliamp loops can be connected. All connections can be used simultaneously.

The signal cable between the Display unit and Sensing unit should not be installed near high-voltage cables, large motors or frequency converters.

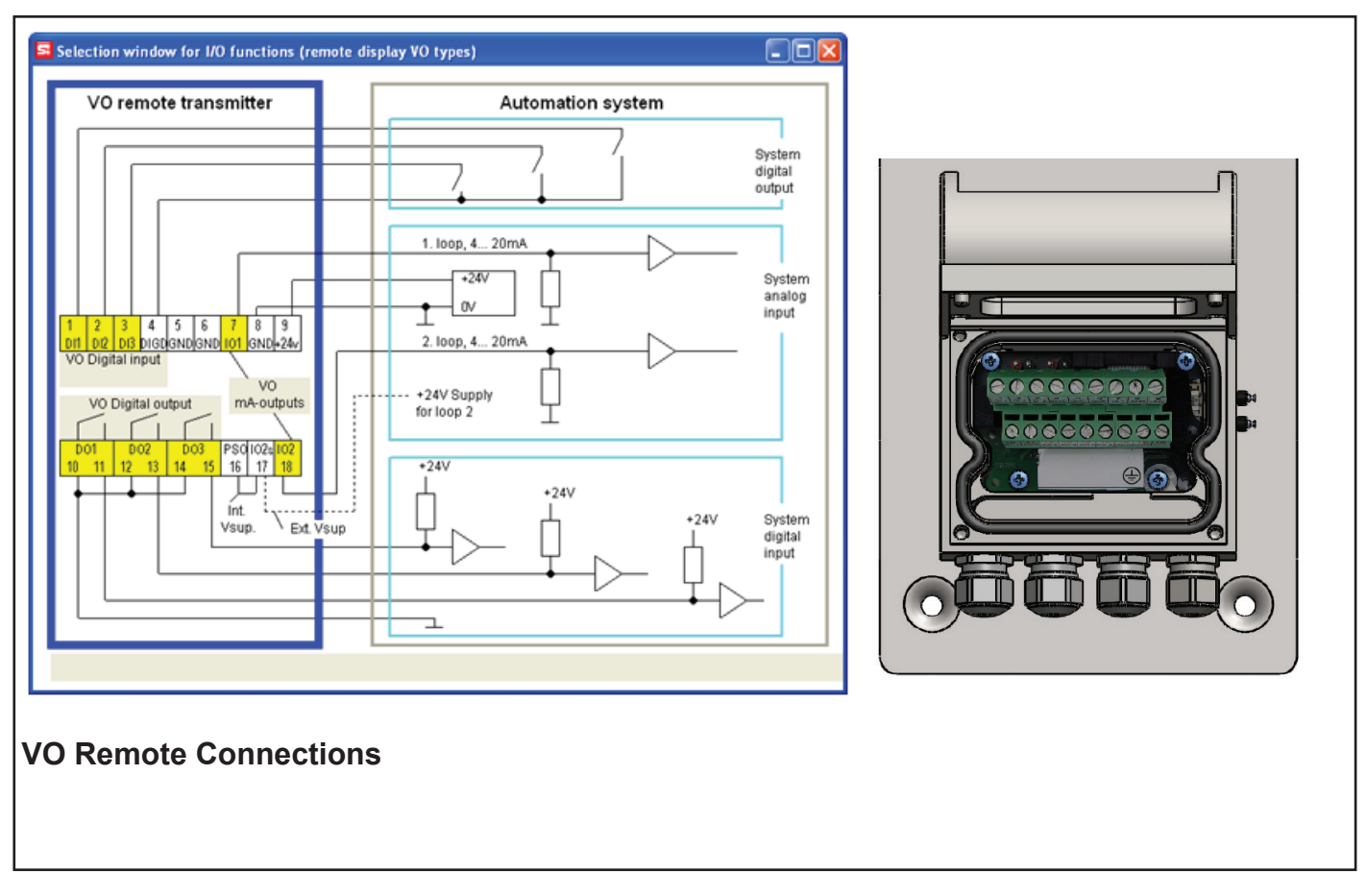

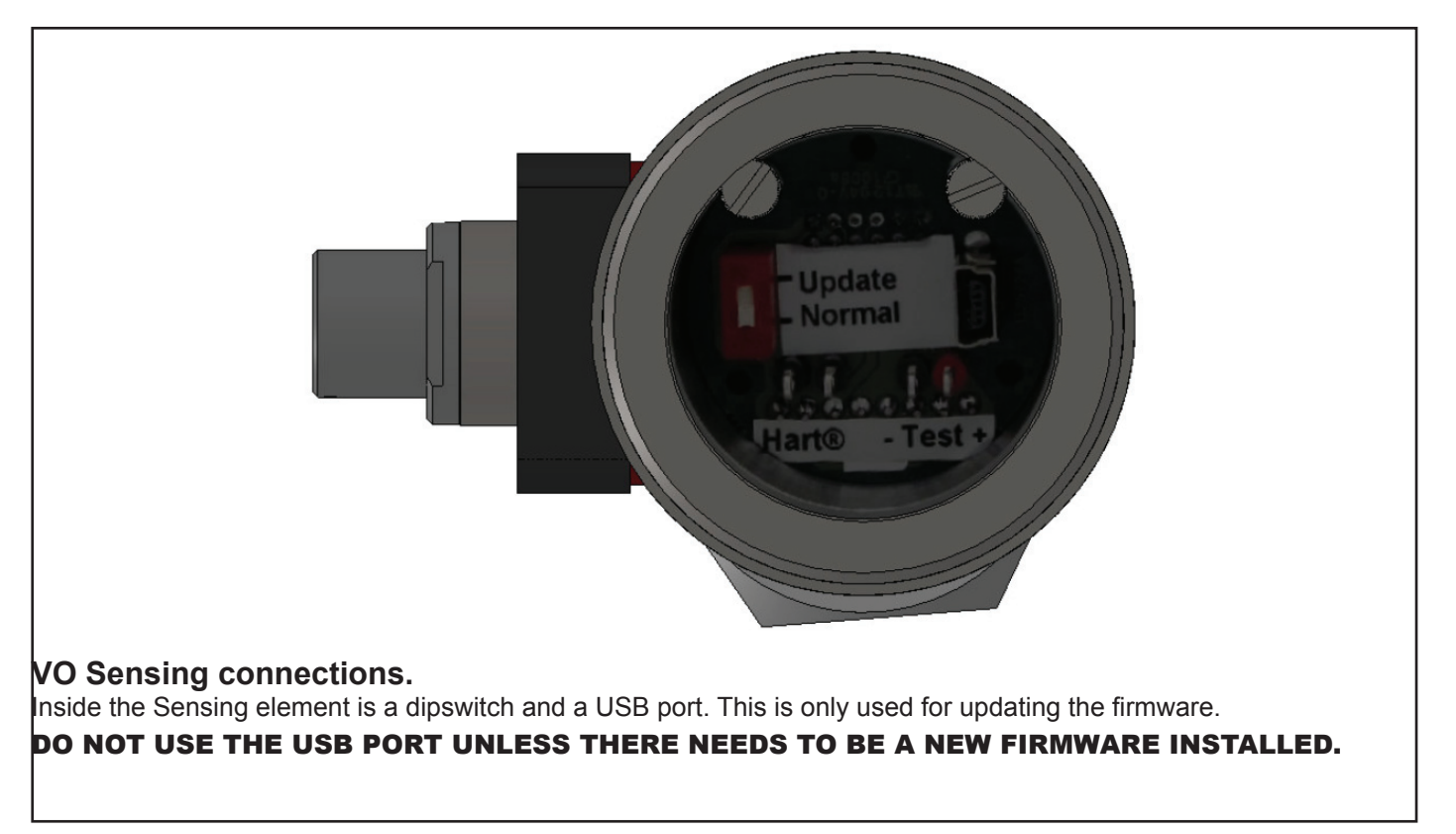

# **3. USER GUIDE FOR MENUS**

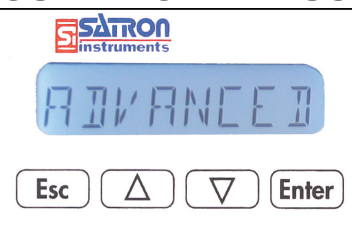

The user interface for the series VO analyzers, housing option N, consists of display and operating keys. Among other things, the user interface allows you to set process variables in the desired units on the display and to configure the analyzer e.g. by setting the lower and upper range-values.

In addition, you can perform diagnostic routines and view device information through the user interface.

The 8-character liquid crystal display (LCD) with backlight allows you to display information with letters and numbers.

#### OPERATING KEYS:

With the UP/DOWN arrow keys and the ENTER and ESC you can move in the menus.

#### ENTER:

Press ENTER to move to a lower level in a menu or to accept a command or parameter value.

UP:

5

Use the UP arrow key to move up on the current menu level or to increase the selected parameter value.

#### DOWN:

Use the DOWN arrow key to move down on the current menu level or to decrease the selected parameter value. ESC:

Press the ESC to move back towards the top of the main menu or cancel the current action.

## 3.1 MEASUREMENTS VALUES MENU:

When the analyzer is powered up, it immediately shows the MEASUREMENT VALUES. Use the UP/DOWN keys to move in the menu. The menu does not have any variables adjustable by the user.

Pressing DOWN shows you the following parameters in order.

- the user calibrated information.
- the status of the digital input/output #3
- the status of the digital input/output #2
- TIT the status of the digital input/output #1
- the temperature of the electronics
  - the temperature of the sensor head

법답 the value of the first mA loop

해요구 the value of the second mA loop

the selected UNIT for the user calibrated information. (%).

## 3.2 MENU STRUCTURE

The VO analyzers equipped with a display and with Firmware version O120601A or later, the menu is split in to a "BASIC", and "FULL" structure. You can see the current firmware version during startup for 1 second. Or go to "INFO">"VERSION">"CPU FW", in the "FULL" structure menu.

For a quick 2 point calibration, checking the sensor status, alarms, or setting up damping for the measurement, entering the "BASIC" structure will fulfill. For more advanced settings like Language, in/out-put configuration, change of recipe, the "FULL" structure needs to be used.

# 4.1 Setting up with "BASIC"

To enter the "BASIC" structure menu: Press ESC shortly, and 3 submenu's are accessible.

## "CALIB" [RLI]

This is the basic calibration mode. Here the 4mA and 20mA points can be changed. The result is always a linear 2 point calibration. You can change both 4mA and 20mA, or only one of them. The analyzer needs to be teached to the new calibration, by means of having the corresponding liquid in front of the lens. the analyzer will inform that the calibration will be erased. Confirm by pressing Enter.

#### 

Now the analyzer is asking for the 4mA value. Insert the analyzer in the corresponding liquid, wait 5 seconds and press enter.

#### "# 20 MA?" \* 20 MA7

Now the analyzer is asking for the 20mA value. Insert the analyzer in the corresponding liquid, wait 5 seconds and press enter.

By pressing ESC. the value will be left the same, allowing to for example only change the 4mA or only the 20mA. By pressing ESC. for each value the calibration procedure will be canceled totally.

## "DIAGNOST" JIRGNOST

(see 4.2.5 for more information) STATUS LOOPTEST TRB TRIM ST TRIM LOOP CAL I/O TEST HARDWARE

## "DAMPING" JAMPING

Time constant, in seconds for output damping. The range is 0.000s to 60s. Set the value with the **UP/DOWN** keys and accept it with **ENTER** or press **ESC** if you do not want to change the value.

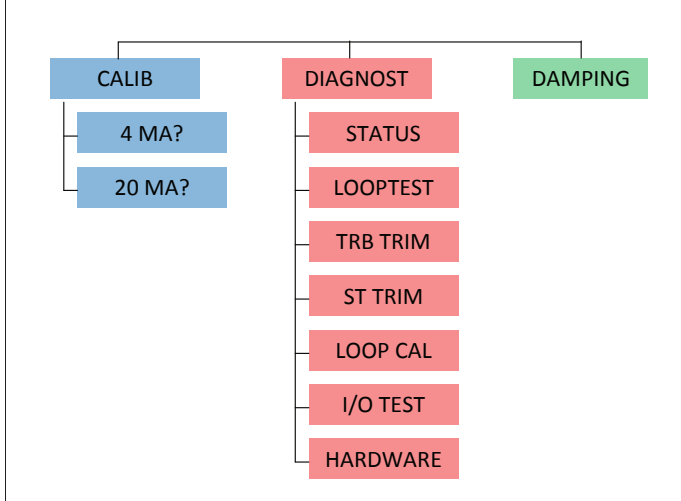

# 4.2 Setting up with "Full"

Under the full menu are 6 submenus: System configuration, Measurement configuration, Output- configuration, Info, Diagnostics and Advanced. To enter these submenus press ESC for 3 seconds. See page 18.

# 4.2.1 SYSTEM CONFIGURATION SYSTEMNE

(configure parameters that have an effect on the system like e.g. language and date.)

## TAG: TRG

Tag code. You can enter free-format text one character at a time. When you select this option with **ENTER** the cursor will be at the left. Select characters with **ENTER** (to the right) and **ESC** (to the left). You can view the selectable characters one character at a time with the **UP/DOWN** keys until the desired character is found. When the cursor is at the right edge you can go back to the **SYSTCONF** menu either by accepting the new tag code with **ENTER** or by pressing exiting without changing the tag code by pressing the **ESC** key when asked to accept your entry. Apostrophe indicates the cursor position; at point, however, the cursor will disappear. A great deal of special characters are available besides letters and numbes.

# FACTORY: FRETORY

Restore Factory settings. After entering this menu you will get a warning message that the configurations will be lost after this point. To cancel the procedure press **ESC**.

# PASSWORD: PR55WOR1

From this menu you can set a password (0...999) for the analyzer. If a password has been specified, you cannot set any parameters or make any other settings on the analyzer unless you enter the correct ID number in this menu. Password is not in use when **PASSWORD** is 000 after reset. You enter the **PASSWORD** in the same way as **TAG. PASSWORD** will be on when you define a value between 1 and 999. If you forget password get on to Satron Instruments Inc.

# DISPLAY: DISPLAY

In this menu you can select the looks in which the display will be read.

BACKLGHT: Select the intensity of the backlighting from OFF, LOW, MEDIUM and HIGH.

ANGLE: lets you select the angle of the text.

**NORMAL:** From left to right. Transmitter mounted horizontally with process connection directed to the right. **ROTATED:** Rotates the text 180 degrees from NORMAL.

# HART: HART

Select this function with the **UP/DOWN**[ $\uparrow\downarrow$ ] keys. In menus 1-3 you select the content of the burst message. You can view the available selections with the UP/DOWN[ $\uparrow\downarrow$ ] keys. Available options:

In menu 1 (PV): Transmitter sends process value PV to system.

In menu 2 (PERCEN%): Transmitter sends process variable's value in per cent of specified measuring range to master.

In menu 3 (PVS/CURR): Transmitter sends all process variables and current signal's value.

In menu 5 (POLL ADR): Select the transmitter's Hart® address. The address can be set between 0 and 15. Address 0 defines current loop, in which case the transmitter will operate in two-wire system. The procedure is the same as described above.

**In menu 6 (BURST ON/OFF):** Select the Burst mode. First define the process variable sent by the transmitter from menus 1-3. The procedure is the same as described above.

From this menu you can set the date DD.MM.YYYY. You enter the DATE in the same way as TAG.

The calendar year can be selected from between 1900 and 2155. This date can be example the date of the last calibration done.

#### LANGUAGE: LANGUAGE

Select the Display language. FINNISH, ENGLISH, SWEDISH, GERMAN, DUTCH, FRENCH.

#### 4.2.2 MEASCONF: MERSEONE

(configure parameters that have an effect on the measurement.)

#### DAMPING: JAMPING

Time constant, in seconds for output damping. The range is 0.000s to 60s. Set the value with the **UP/DOWN** keys and accept it with **ENTER** or press **ESC** if you do not want to change the value.

#### AVERAGE: RI/ERRGE

Time constant in Hz for averaging the output. The range is 1Hz to 50Hz. . Set the value with the **UP/DOWN** keys and accept it with **ENTER** or press **ESC** if you do not want to change the value.

#### UNIT: UNIT

Here you can select what unit you want to show in the display as process value.

FNU, FTU, NTU, %, mg/L\*, ppm\* \* only available in COD models.

LED CURR: Select the maximum amount of current that the LED is using in percentages.

## 4.2.3 I/O CONF: I/O CONF.

(configure parameters that have an effect on the INPUT and OUTPUT relays).

Satron highly recommends the use of the software package VOadviser to alter these settings!

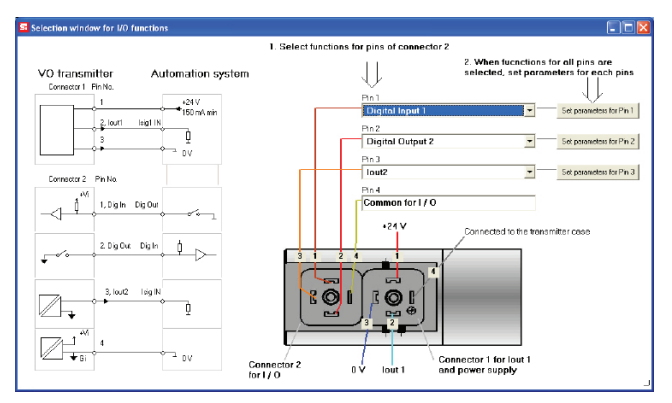

VoAdviser input / output configuration window

|                                                                                                    | 2012-07-31                                                                                                    |
|----------------------------------------------------------------------------------------------------|----------------------------------------------------------------------------------------------------|
| I/O 1: I / □ I                                                                                                    | I/O 2: I / D 2                                                                                                    |
| Settings menu for input / output PIN #1.                                                                                                    | Settings menu for input or output PIN #2.                                                                                                    |
| TYPE: TYPE<br>Select the function.<br>When "NONE" is selected it will be off. To use it as a digital input,<br>select DIN1. For digital output select DOUT1.                                                                                                    | TYPE: TYPE<br>When "NONE" is selected it will be off. To use it as a digital input,<br>select DIN2. For digital output select DOUT2. When the second<br>current loop is used with an external power supply this needs to<br>be set at IO2EXT.                                                                                                    |
| OF TIMER: UF I IMER<br>Overfeed timer limits the time that the digital output can be con-                                                                                                    | OF TIMER: OF TIMER                                                                                                    |
| The time can be selected in seconds in the range of 160000s.<br>By default the overfeed timer is not used.<br>Note: overfeed timer does not function if digital output is overrid-<br>den by HOLD function, when performing a I/O test in the DIAG-<br>NOST menu or with HART CPU Control/ DOOverride. | Overreed timer limits the time that the digital output can be con-<br>tinuously in ON state.<br>The time can be selected in seconds in the range of 160000s.<br>By default the overfeed timer is not used.<br>Note: overfeed timer does not function if digital output is overrid-<br>den by HOLD function, when performing a I/O test in the DIAG-<br>NOST menu or with HART CPU Control/ DOOverride. |
| OF DELAY: DF JELAY                                                                                                    | OF DELAY: DF JELAY                                                                                                    |
| Off delays can be used to delay digital output state from ON                                                                                                    | Off delays can be used to delay digital output state from ON                                                                                                    |
| > OFF transitions. The time can be selected in seconds in the                                                                                                    | > OFF transitions. The time can be selected in seconds in the                                                                                                    |
| range of 0300s. By default the off delay is not used.                                                                                                    | range of 0300s. By default the off delay is not used.                                                                                                    |
| ON DELAY: DN JELAY                                                                                                    | ON DELAY: DN JELAY                                                                                                    |
| On delays can be used to delay digital output state from OFF >                                                                                                    | On delays can be used to delay digital output state from OFF >                                                                                                    |
| ON transitions. The time can be selected in seconds in the                                                                                                    | ON transitions. The time can be selected in seconds in the range                                                                                                    |
| range of 0300s. By default the off delay is not used.                                                                                                    | of 0300s. By default the off delay is not used.                                                                                                    |
| DEADBAND: JERJJANJ                                                                                                    | DEADBAND: JERJIRNI                                                                                                    |
| Select the deadband area. In this area the state will not change to                                                                                                    | Select the deadband area. In this area the state will not change to                                                                                                    |
| prevent fast ON/OFF switching. By default this area is 0.                                                                                                    | prevent fast ON/OFF switching. By default this area is 0.                                                                                                    |
| LO VALUE: LO VALUE                                                                                                    | LO VALUE: LO ド用LUE                                                                                                    |
| Enter the lower limit value for the state transition of the digital                                                                                                    | Enter the lower limit value for the state transition of the digital                                                                                                    |
| output                                                                                                    | output                                                                                                    |
| HI VALUE: HI VALUE                                                                                                    | HI VALUE: HI 가유LUE                                                                                                    |
| Enter the upper limit value for the state transition of the digital                                                                                                    | Enter the upper limit value for the state transition of the digital                                                                                                    |
| output                                                                                                    | output                                                                                                    |
| SWITCH: 5비ITEH                                                                                                    | SWITCH: 5비ITEH                                                                                                    |
| Change the direction of the transition change of the digital output                                                                                                    | Change the direction of the transition change of the digital output                                                                                                    |
| SOURCE: SOURCE                                                                                                    | SOURCE: SOURCE                                                                                                    |
| Select the source to which the digital output will change its state.                                                                                                    | Select the source to which the digital output will change its state.                                                                                                    |
| PV is the process value selected by the user. (value which is                                                                                                    | PV is the process value selected by the user. (value which is                                                                                                    |
| behind "U" on the display).                                                                                                    | behind "U" on the display).                                                                                                    |
| MA is the 1st current loop                                                                                                    | MA is the 1st current loop                                                                                                    |
| ST is the sensor temperature located 5 millimeter behind the                                                                                                    | ST is the sensor temperature located 5 millimeter behind the                                                                                                    |
| optical lens                                                                                                    | optical lens                                                                                                    |
| RANGE-% this will show a 0 to 100 % value correlating to                                                                                                    | RANGE-% this will show a 0 to 100 % value correlating to                                                                                                    |
| 420mA.                                                                                                    | 420mA.                                                                                                    |
| FUNCTION: FUNCTION                                                                                                    | FUNCTION: FUNCTION                                                                                                    |
| HI LIMIT the digital output will change its state depending on                                                                                                    | HI LIMIT the digital output will change its state depending on                                                                                                    |
| the HI VALUE                                                                                                    | the HI VALUE                                                                                                    |
| LO LIMIT the digital output will change its state depending on                                                                                                    | LO LIMIT the digital output will change its state depending on                                                                                                    |
| the LO VALUE                                                                                                    | the LO VALUE                                                                                                    |
| HILO LIMIT the digital output will change its state depending                                                                                                    | HILO LIMIT the digital output will change its state depending                                                                                                    |
| on the HI and LO VALUE                                                                                                    | on the HI and LO VALUE                                                                                                    |
| ERROR AL the digital output will change its state when there                                                                                                    | ERROR AL the digital output will change its state when there                                                                                                    |
| is an error                                                                                                    | is an error                                                                                                    |
| WARNG AL the digital output will change its state when there                                                                                                    | WARNG AL the digital output will change its state when there                                                                                                    |
| is a warning                                                                                                    | is a warning                                                                                                    |
| ERWNG AL the digital output will change its state when there                                                                                                    | ERWNG AL the digital output will change its state when there                                                                                                    |
| is a error and/or warning                                                                                                    | is a error and/or warning                                                                                                    |
| HOLD when the digital input is ON the whole unit will be in a hold until the input is OFF.                                                                                                    | HOLD when the digital input is ON the whole unit will be in a hold until the input is OFF.                                                                                                    |
| NONE no function.                                                                                                    | NONE no function.                                                                                                    |

Settings menu for input or output PIN #3.

### TYPE: TYPE

When "NONE" is selected it will be off. To use it as a digital input, select DIN3. For digital output select DOUT3. The enable the second miliamp loop select IO2.

#### OF TIMER: OF TIMER

Overfeed timer limits the time that the digital output can be continuously in ON state.

The time can be selected in seconds in the range of 1...60000s. By default the overfeed timer is not used.

Note: overfeed timer does not function if digital output is overridden by HOLD function, when performing a I/O test in the DIAG-NOST menu or with HART CPU Control/ DOOverride.

#### OF DELAY: OF JELAY

Off delays can be used to delay digital output state from ON > OFF transitions. The time can be selected in seconds in the range of 0...300s. By default the off delay is not used.

#### ON DELAY: ON DELAY

On delays can be used to delay digital output state from OFF > ON transitions. The time can be selected in seconds in the range of 0...300s. By default the off delay is not used.

#### DEADBAND: JERJJANJ

Select the deadband area. In this area the state will not change to prevent fast ON/OFF switching. By default this area is 0.

#### LO VALUE: LO VALUE

Enter the lower limit value for the state transition of the digital output

#### HIVALUE: HI VALUE

Enter the upper limit value for the state transition of the digital output

SWITCH: SWITEH Change the direction of the transition change of the digital output

## SOURCE: SOURCE

Select the source to which the digital output will change its state. PV is the process value selected by the user. (value which is behind "U" on the display).

MA is the 1st current loop

 $\operatorname{ST}$  is the sensor temperature located 5 millimeter behind the optical lens

RANGE-% this will show a 0 to 100 % value correlating to 4...20mA.

#### FUNCTION: FUNETION

 $\operatorname{HI}\operatorname{LIMIT}$  the digital output will change its state depending on the  $\operatorname{HI}\operatorname{VALUE}$ 

LO LIMIT the digital output will change its state depending on the LO VALUE

 $\rm HILO\ LIMIT$  the digital output will change its state depending on the HI and LO VALUE

ERROR AL the digital output will change its state when is an error

WARNG AL the digital output will change its state when there is a warning

ERWNG AL the digital output will change its state when there is a error and/or warning

HOLD when the digital input is ON the whole unit will be in a hold until the input is OFF.

NONE no function.

# 4.2.4. OUTPCONF DUTPEONE

(configure parameters that have an effect on the output current loops). Change the recipe and perform new calibrations.

# RECIPE RECIPE

Upto 4 different recipe's can be stored in the VO. The basic factory calibration is stored standard in Recipe 1. To perform a new calibration its recomended to use a different recipe.

# LIN FUNC: LIN FUNE

Change the transfer function between USER and LINEAR. LINEAR is the standard linear transfer function using lower and upper range values. (LRV & URV)

This transfer function is used for scaling mA, it does NOT change the process value PV. The user point table is not in use.

USER is the default transfer function, in which the process value PV can be changed using 2...16 calibration point pairs.

# USER.PNTS: USER.PNTS

With the LIN FUNC selected as USER, the number of points is selected with the counter.

POINT.CNT Point counter for selecting the amount of calibration points. 1...16.

POINT 1...16 By selecting SAMPLE for the correspond ing point, a realtime measurement will start and when the user presses "ENTER" the unit will average the sample cur rently measuring and save this for the current point number. The first point corresponds to 4mA output and the last point corresponds to 20mA output.

By using the edit function the user is able to alter the raw Please refer to the chapter CALIBRATION EXAMPLE of this manual to find more detailed information how to perform a full re-calibration.

# USER MODE: USERMOJE

Select the interpolation method between points.INTERPLselects linear interpolation.SPLINEselects spline interpolation.

# 4.2.4. INFO: INFO

# MANUFACTURER: MANUFETR

Manufacturer's name. (SATRON) Cannot be changed.

# OPERATION TIME: DP TIME

The value of the operation time save at 1 hour intervals. When the value of the counter is < 100 hours so value save 1- minute intervals. The value of the operation time counter on the display :

HH :MM :SS when the value of counter is <100 hours HHHH : MM when the value of counter is <100000 hours HHHHHHHH when the value of counter is >100000 hours

SERIAL NUMBER: 5ER NUM Serial number. Cannot be changed.

# ASSEMBLY NUM: R55M NUM

The analyzers assembly number. Press ENTER to select this item. Press ESC to exit. For instance, assembly number 0901 shows that the transmitter was made in week 01 of the year 2009.

# VERSION: VERSION

Version numbers of the transmitter's electronics and software. Press ENTER to select this item. Press ESC to exit. With the UP/DOWN keys you can select either CPU HW, CPU SW, ADC HW, ADC SW or MAN REV (manual revision) revision number or CPU ID-number from this submenu.

DEVICE TYPE: DEVICE TYPE Product type code. Cannot be changed.

# 4.2.5. DIAGNOSTICS: **JIRGNOST**

(This submenu allows you to examine the transmitter's internal errors and faults, to set the transmitter to give out a fixed current, and to calibrate the transmitter.)

## STATUS: STATUS

Here you can display and reset accumulated errors one at a time. The text OK will be displayed if there are no errors. Possible error messages (alarm means a serious fault/error that also puts the current signal in fault status and makes the display blink)

#### LOOPTEST: LOOPTEST

The transmitter can be set to give out a fixed current signal for testing the mA output. The first ENTER will switch the transmitter off from normal mode (AUTO OFF), the second ENTER will set it for 4 mA output, and the third ENTER for 20 mA output. The next ENTER after that will give default value 12 mA, which can be changed as desired with the UP/DOWN keys. The last ENTER will switch the transmitter back to normal mode (AUTO ON). The purpose of this test is to test the accuracy of the transmitter's current output with a reference meter.

## LOOPCALIBRATION: LOOPCAL

Here you can calibrate the current signal given by the transmitter. The first ENTER will switch the transmitter off from normal mode (AUTO OFF). The next ENTER will make the transmitter give out a signal which it assumes to be 4 mA. Use the UP/DOWN keys to change this value in accordance with the reading on the reference meter. Then press ENTER for 20 mA output, which you must also set in accordance with the reference meter. Press ENTER to accept the new reading. Note: Use a sufficiently accurate reference meter.

# SENSOR TEMPERATURE TRIM: 5T TRIM Sensor Temperature Trim. Here you are able to calibrate the

temperature probe which is placed in the head of the analyzer. (Maximum by 10 degrees.)

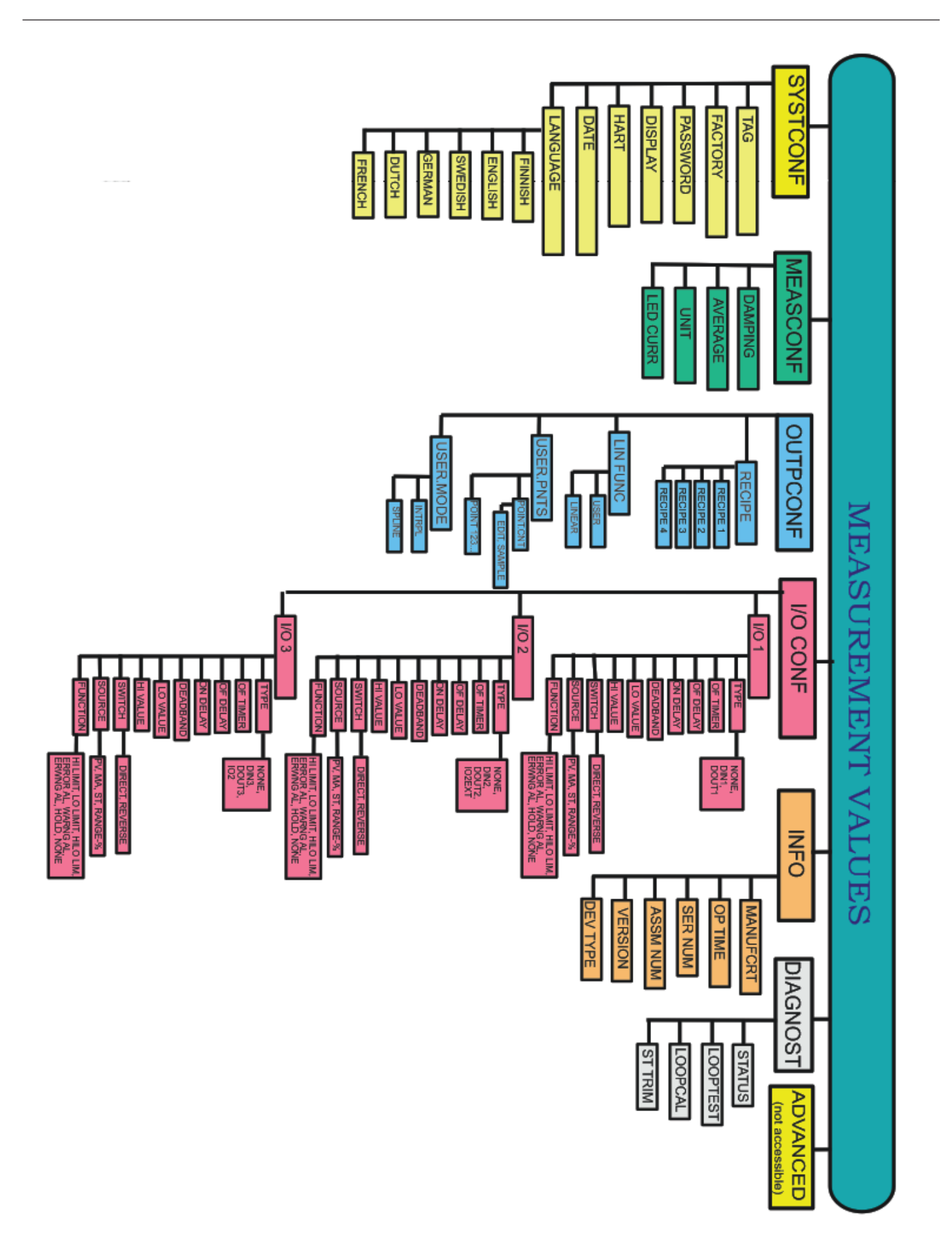

# 5 Set-up Calibration.

The VO series analyzer comes with a standard factory calibration.

There is space for 4 different calibrations, called recipe 1, 2, 3 and 4. Standard the factory calibration is stored in recipe 1. The different recipes can be renamed and also be enabled with the binairy inputs.

To change a calibration Satron recommends to use the "VoAdvisor" software. It is also possible to change the calibration with the use of the sensors own user interface.

#### Change recipe.

The current enabled recipe is shown with the down arrow when the normal user value (in measurment values) is shown. To enable a different recipe go to □□Τ₽Ε□ΝΕ and ₽ΕΕΙΡΕ

Here you can choose between 1, 2, 3 and 4. Press enter to save.

## 2 point calibration guide.

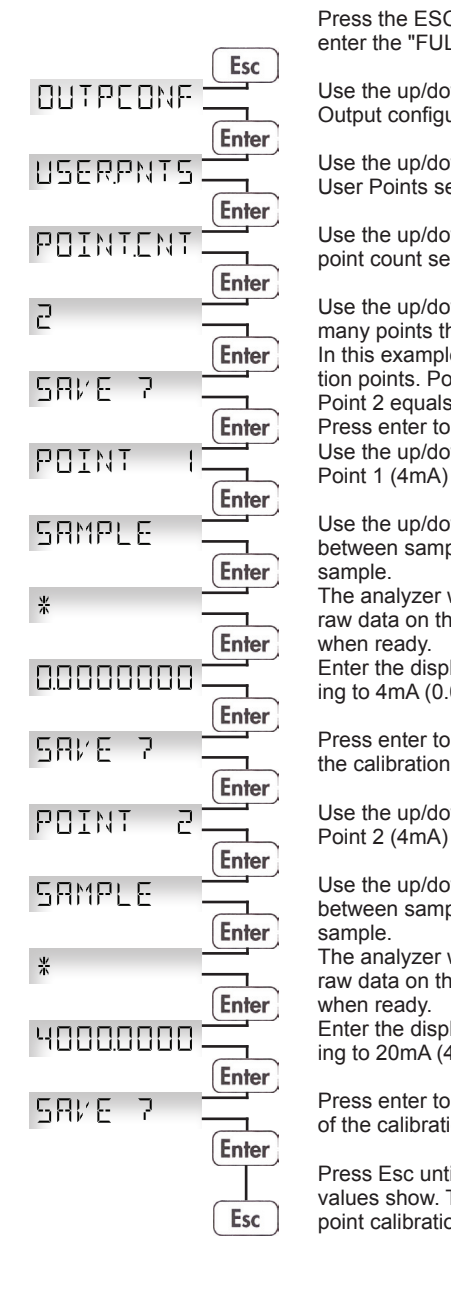

Press the ESC key for 3 seconds, to enter the "FULL" menu.

Use the up/down keys to enter the Output configuration window

Use the up/down keys to enter the User Points selection.

Use the up/down keys to enter the point count selection

Use the up/down keys to select how many points the calibration will have. In this example there are 2 calibration points. Point 1 equals 4mA and Point 2 equals 20mA. Press enter to save the settings. Use the up/down keys to calibrate

Use the up/down keys change between sample mode and edit. Use

The analyzer will start showing the raw data on the display. Press enter when ready.

Enter the display value corresponding to 4mA (0.0 in this example)

Press enter to save the first point of the calibration.

Use the up/down keys to calibrate Point 2 (4mA)

Use the up/down keys change between sample mode and edit. Use

The analyzer will start showing the raw data on the display. Press enter when ready

Enter the display value corresponding to 20mA (4000.0 in this example)

Press enter to save the second point of the calibration

Press Esc until the measurements values show. This completes the 2 point calibration procedure.

| The 20mA value is a Calbration is 4mA= | selected as<br>500 20mA= | +50% from the center point (3000).<br>3000.                                                                  |
|----------------------------------------|--------------------------|----------------------------------------------------------------------------------------------------|
|                                        |                          | Press the ESC key for 3 seconds, t enter the "FULL" menu.                                                    |
| OUTPEONE                               | Esc                      | Use the up/down keys to enter the<br>Output configuration window                                             |
| USERPHIS                               | Enter                    | Use the up/down keys to enter the User Points selection.                                                     |
| POINTENT                               | Enter                    | Use the up/down keys to enter the point count selection                                                      |
| 1                                      | Enter                    | Use the up/down keys to select how many points the calibration will hav In this example 1 calibration point. |
| 5AKE 7 1                               | Enter                    | Press enter to save the settings.                                                                            |
| POINT I                                | Enter                    | Use the up/down keys to calibrate Point 1 (center point.)                                                    |
| SAMPLE :                               | Enter                    | Use the up/down keys change between sample mode and edit. Us                                                 |
| *                                      | Entor                    | The analyzer will start showing the raw data on the display. Press enter when ready                          |
| 2000.0000                              | Enter                    | Enter the display value correspond<br>ing to the center point. (2000.0 in the                                |
| 5A/E 7                                 | Enter                    | example)<br>Press enter to save the first point o<br>the calibration.                                        |
| 4148 - 75%                             |                          | Use the up/down keys to adjust the 4mA value. In this example -75%                                           |
| 2014+50%                               | Enter                    | Use the up/down keys to adjust the 20mA value. In this example +50%                                          |
| 5AKE 7                                 | Enter                    | from center point. (3000)<br>Press enter to save the second poi<br>of the calibration.                       |
|                                        | Esc                      | Press Esc until the measurements values show. This completes the 1 point calibration procedure.              |

1 point calibration guide.

In this example the Center point is equal to 2000.

The unit is calibrated with 1 known sample. This is the Center point.

The 4mA value is selected as -75% from the center point (500).

Use the up/down keys to select how many points the calibration will have. In this example 1 calibration point.

Use the up/down keys change between sample mode and edit. Use sample.

Enter the display value corresponding to the center point. (2000.0 in this example)

Use the up/down keys to adjust the 4mA value. In this example -75% from center point. (500) Use the up/down keys to adjust the 20mA value. In this example +50% from center point. (3000) Press enter to save the second point of the calibration.

Press Esc until the measurements values show. This completes the 1 point calibration procedure.

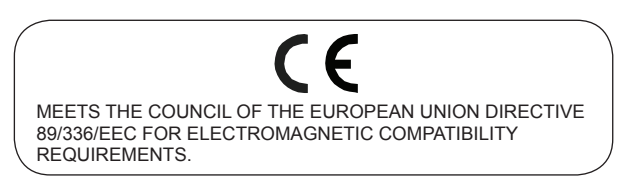

# SATRON VO Turbidity and solids content sensor

**SATRON VO turbidity and solids content analyzer** is suitable for the measurement of different liquids. Savings can be obtained by using SATRON VO analyzer in process industries, e.g. the use of clean water can be minimized, the time used for the cleaning (CIP) will be shortened, the use of the end product (in dairy applications: milk) and the use of cleaning materials needed in the process can be optimized. The transmitter communicates digitally using the HART® protocol.

# **TECHNICAL SPECIFICATIONS**

Measuring range and span See Selection Chart.

#### Zero and Span adjustment

Zero elevation: Calibrated span is freely selectable on the specified range depending from the desired option. This can be made by using keyboard (display option) or HART®275/375 communicator.

#### Damping

 Time constant is continuously adjustable 0.01 to 60 s.

#### Repeatability

- 0.1% from maximum span.

#### **Temperature limits**

Ambient: -30 to +80 °C Process: 0 to +100 °C / +140 °C (VOF) -5 to +100 °C / +140 °C (VOM & VOD) Shipping and storage: -40 to +80 °C.

Output 3-wire (3W), 4-20 mA

Supply voltage Nominal 24 VDC, (21,6 - 27,6V)

Humidity limits 0-100 % RH

#### EMC directive 2004/108/EC

- EN 61326-1:2005

# CONSTRUCTION *Materials:*

Sensing element <sup>1)</sup>: AISI316L, Duplex (EN. 1.4462), Hast. C276/C22, or Titanium Gr2. Surface quality: Polished Ra <0,8µm Lens: quartz glass, Safir glass or PC plastic Coupling <sup>1)</sup>: AISI316L, Duplex (EN 1.4462), Hast.C276 or Titanium Gr2 Other sensing element materials: AISI316, SIS 2343.

#### Pressure class:

- PN40

- Test pressure -1 to 30 bar

#### Housing with display,

codes **NOS & NOT:** Housing: AISI303/316, Seals: Nitrilerubber and Viton®, Nameplates: Polyester

Housing with M12 connector, code H0T: Housing: AISI303/316, Seals:

#### Viton® and NBR. Housing with PLUG DIN 43650 connector, code H0S:

Housing: AISI303/316, Seals: Viton® and NBR.

PLUG connector: PA6-GF30 jacket, Silicone rubber seal, AISI316 retaining screw.

# Connection hose between sensing element and housing

Codes L and R : PUR signal cable or hose protected with PTFE/AISI316 braiding

#### Calibration

For customer-specified range with minimum damping. (If range is not specified, transmitter is calibrated for maximum range.)

#### **Electrical connections**

Housing with PLUG connector, code **H0S:** 

Connector type DIN 43650 model AF; Pg9 gland for cable; wire cross-section 0.5 to 1.5 mm<sup>2</sup>.

Housing with M12 connector, code **H0T**: M12 plug connector

Housing with display, code **N0S**: Connector type DIN 43650 model AF; Pg9 gland for cable; wire cross-section 0.5 to 1.5 mm<sup>2</sup>.

Housing with display, code **N0T**: M12 plug connector

#### I/O-connections

| 35 V  |
|-------|
| 50 mA |
| 10 µA |
|       |

| <u>bin1-3</u><br>NC (no connection)<br>02 V                 | OFF<br>ON                             |
|-------------------------------------------------------------|---------------------------------------|
| Minimum values for<br>Voltage<br>Current<br>Leakage current | switch in use<br>16 V<br>4 mA<br>1 mA |
| Current output1<br>Range<br>Maximum load<br>Factory setting | 3.523 mA<br>600 Ω<br>420 mA           |

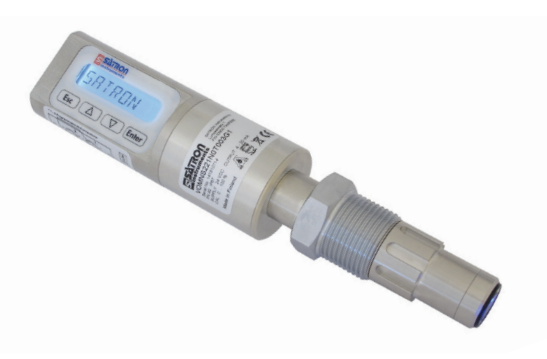

Maximum supply voltage35 VDCRange3.5...23 mAFactory setting4...20 mAMaximum load, See picture belowMaximum isolation voltage100 VDC

#### Process connections

- With G1 connecting thread - Tri-Clamp 25/38 and 40/51

Protection class: See Selection chart.

#### Weight

| Housing with PLUG DIN43650 |     |    |
|----------------------------|-----|----|
| connector (H0T):           | 0.9 | kg |
| Housing with M12           |     |    |
| connector (H0S):           | 0.9 | kg |
| Housing with display       |     |    |
| (NOS & NOT):               | 1.3 | kg |
| Remote Housing (L):        | 2.5 | kğ |
| Remote sensor (R):         | 2.5 | kġ |
| Load / Q                   |     |    |

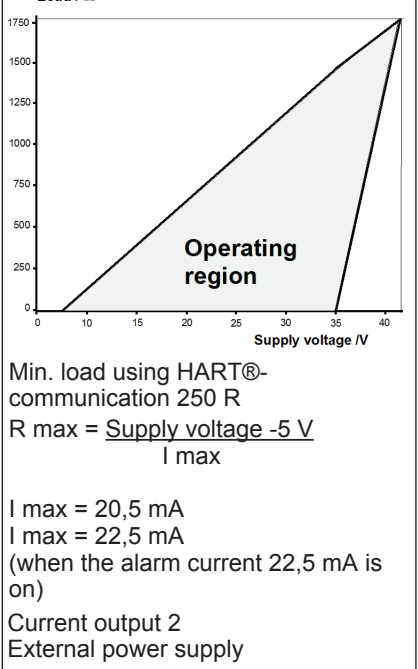

<sup>1)</sup> Parts in contact with process medium

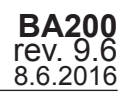

# SATRON VO Turbidity and solids content analyzer

Selection Chart

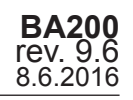

#### Adjustability Span, min Span, max VOM 5000 1000 FTU FTU VOF<sup>(\*)</sup> 50 FTU 1500 FTU VOD 50 FTU 1500 FTU -5...+100 °C (VOM & VOD), 0...+100 °C (VOF) Process temperature limits Ν Normal version **H**<sup>(\*\*)</sup> High temperature -5...+140 °C (VOM & VOD), 0...+140°C (VOF) Output S 4-20mA DC/HART® for use with 230VAC 50Hz J 4-20mA DC/HART® for use with 110VAC 60Hz Body Seal Lens 3A 18-03 Material of AISI316L 2 2 Sapphire glass **1**<sup>(\*\*\*)</sup> EPDM Class II wetted parts 3 Hast. C 276 4 2 FPM (Viton®) Spinel Class I 6 Titanium Gr2 3 FFPM (Kalrez®) Class I 8 Duplex (EN 1.4462) 9 Peek Housing type Ν Housing with display and pushbuttons н Housing with, no display, (only one mA output) Remote electronics housing with display L Probe type 0 No remote probe Remote measuring probe (not available with L housing), IP68 R **Connection type** S DIN43650 with PG9. IP66 Т M12, IP67 ν PG9 (always with L housing), IP66 **Cable Material** No VOD, L or R selected 0 PUR cable. 1 **2**(\*) AISI316L braided PTFE hose. 3 Steel reinforced PUR hose. 4 PVC cable 0 No VOD or L, R option selected Cable length 1 5 M. 3 15 M. (PUR std.) 5 25 M. 2 10 M. (PVC std.) 4 20 M. 6 640nm 2 365nm 4 540nm 8 950nm Light source 3 460nm 5 580nm 7 880nm Process connections Standard G1A thread + Oring **G1** Tri-Clamp 25/38 (ISO 2852) TA ΤВ Tri-Clamp 40/51 (ISO 2852) TΝ Tuchenhagen "N" type DN50 **HX**<sup>(\*)</sup> Fixed mounting tube, (specify length) **B1**<sup>(\*)</sup> G1A ball valve insertion. Extension 19cm diameter ø 24mm **BX**<sup>(\*)</sup> G1A ball valve insertion. Extension by request diameter ø 24mm **Documentation** AE Calibration certificate English Installation and operating instructions IE English IF Finnish FR French Material certificates No material certificate 0 MC1 Raw material certificate without appendices, in accordance with SFS-EN 10204-2.1 (DIN 50049-2.1) standard MC2 Raw material certificate for wetted parts, in accordance with SFS-EN 10204-2.2 (DIN 50049-2.2) standard MC3 Raw material certificate for wetted parts, in accordance with SFS-EN 10204-3.1 B (DIN 50049-3.1 B) standard Not EHEDG certified & Not within the 3A approval Only in combination with Quartz, Sapphire lens and Kalrez Seals. And only 880nm Do not exceed above 8% fat content. We reserve the right for technical modifications without prior notice.

HART is the registered trademark of HART Communication Foundation. Pasve is the registered trademark of Satron Instruments Inc. Hastelloy is the registered trademark of Haynes International. Viton is the registered trademark of DuPont Down Elastomer. 3-A is a registered mark owned and administered by 3-A SSI.

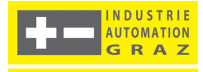

TYPE EL - CLASS I

46 - 03